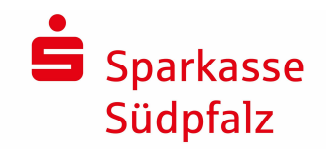

# Installation und Datenübernahme

### 1. Download & Installation

Öffnen Sie Ihren Internet-Browser und geben Sie in der Adressleiste Ihres Browsers folgende Internetadresse zum Download von SPG-Verein 4.0 ein:

#### www.sparkasse-suedpfalz.de/spg

Der Download startet automatisch. Starten Sie anschließend die Installation aus dem jeweiligen Download-Verzeichnis, indem Sie die Datei <u>spg-verein-setup.exe</u> mit einem Doppelklick öffnen. Das Installations-Programm startet nun. Folgen Sie den Anweisungen, die Sie durch die Installation führen.

Die Anwendung wird über das Icon SPG-VEREIN 4.0 am Desktop oder über das Startmenü (Start -> Programme -> SPG-Verein 4.0 -> SPG-Verein 4.0 ) gestartet

Beim ersten Start von SPG-Verein 4.0 werden Sie einmalig nach dem mitgeteilten Lizenzschlüssel gefragt.

# 2. Datenübernahme aus Altversion

Sollten Sie mehrere Vereine/Mandanten in SPG-Verein verwalten, so ist je Mandant eine separate Übernahme notwendig.

#### 2.1 Anlage eines leeren Bestandes

/

| Kennzeichen          |     |  |
|----------------------|-----|--|
| Kennwort             |     |  |
| Kennwort wiederholer | ı 📃 |  |

Klicken Sie links oben in der Menüleiste auf den Menüpunkt BESTAND -> Untermenü BESTAND ANLEGEN und vergeben Sie in dem daraufhin geöffneten Fenster ein 3-stelliges Mandanten-Kennzeichen (001-999 oder AAA-ZZZ). Lassen Sie die Felder für "Kennwort" frei. Starten Sie die Anlage mit der Schaltfläche SPEICHERN.

#### 2.2 Datenübernahme durchführen

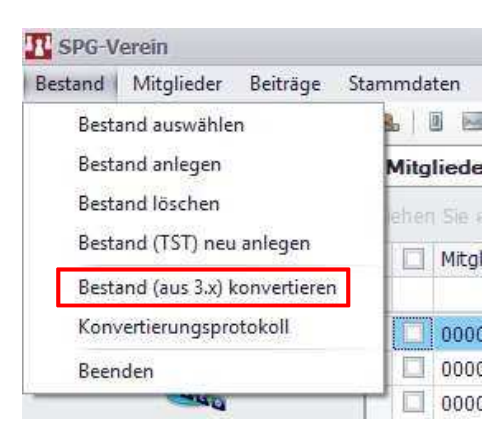

Klicken Sie links oben auf den Menüeintrag BESTAND -> BESTAND (aus 3.x) KONVERTIEREN

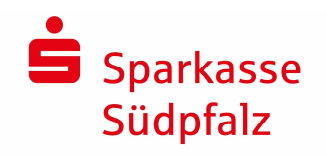

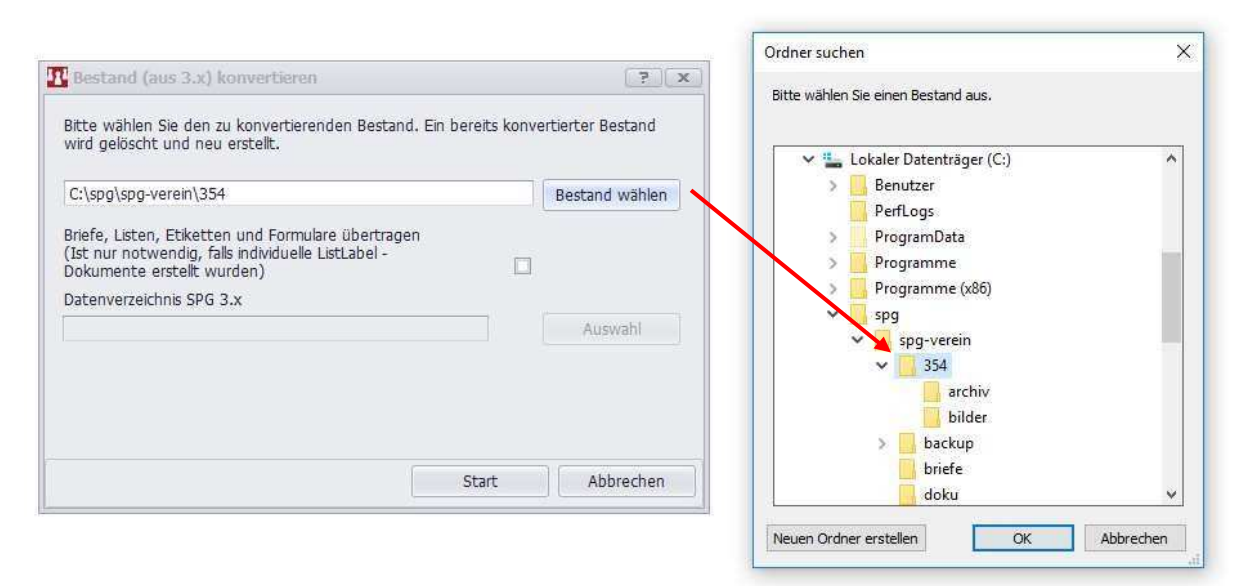

Fürdie Datenübernahmeistdie Auswahl des jeweiligen Mandanten-Kennzeichens im Datenverzeichnis von SPG-Verein 3.X notwendig. Standardgemäß ist SPG-Verein 3.X im oben angegebenen Verzeichnis "*C:\spg\spg-verein*] installiert. Das zu übernehmende bzw. auszuwählende Mandanten-Verzeichnis ist immer 3-stellig und entspricht genau dem Mandanten-Kennzeichen beim Start von SPG-Verein 3.X.

Wählen Sie über die Schaltfläche BESTAND WÄHLEN das zu übernehmende Mandanten-Kennzeichen, z.B. "XXX", im Datenverzeichnis von SPG-Verein 3.X aus und bestätigen Sie mit OK. Optional können Sie individuelle Dokumentenvorlagen über das Setzen eines Hakens mit übernehmen. Mit der Schaltfläche START beginnt die Datenübernahme.

# 3. Online Update durchführen

| SPG-Verein                  |        |                                      |                |               |                   |    |
|-----------------------------|--------|--------------------------------------|----------------|---------------|-------------------|----|
| Bestand Mitglieder Beiträg  | ge S   | tammdaten E                          | xtras Einste   | ellungen      | Hilfe/Info        |    |
| Bestände Neu Bearbeiten Kor | hto Sa | 🤹 🧐<br>Idenliste Beitragse           | erh. Abrechnur | A<br>g Mahnur | Hilfethemen       | u. |
| Übersichten                 | ~      | Mitglieder                           | -Übersicht     |               | Versionshistorie  |    |
| 313                         |        | Ziehen Sie eine Spaltenüberschrift i |                | erschrift i   | Online Update     |    |
|                             |        | Mitglie                              | ds-Nr.         | Ausg          | www.spg-direkt.de |    |

Abschließend sollten Sie SPG-Verein mit Durchführung des Online Update auf den aktuellen Stand bringen. Klicken Sie hierzulinks oben auf den Menüeintrag HILFE/INFO -> ONLINEUPDATE und folgen Sie den Anweisungen am Bildschirm

# 4. Fragen / Hilfe

Λ

Hotline: 06341/18-7099 (Montag – Freitag von 09:00 Uhr – 16:00 Uhr)

E-Mail: <u>e-banking@sparkasse-suedpfalz.de</u>

Internet: www.sparkasse-suedpfalz.de/spg-verein